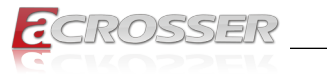

# ANR-J190N2-C612 ANR-J180N2-C612

# **Bay Trail Networking 1U Rack Mount**

Powered by Intel<sup>®</sup> Celeron<sup>®</sup> J1900/J1800 with 6x GbE LAN, and 2-pair Bypass LAN

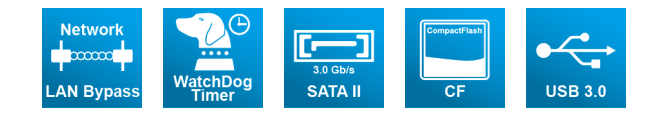

# User Manual

Acrosser Technology Co., Ltd. www.acrosser.com

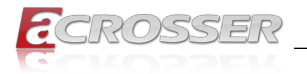

### Disclaimer

For the purpose of improving reliability, design and function, the information in this document is subject to change without prior notice and does not represent a commitment on the part of Acrosser Technology Co., Ltd.

In no event will Acrosser Technology Co., Ltd. be liable for direct, indirect, special, incidental, or consequential damages arising out of the use or inability to use the product or documentation, even if advised of the possibility of such damages.

# Copyright

This document contains proprietary information protected by copyright. All rights are reserved. No part of this manual may be reproduced by any mechanical, electronic, or other means in any form without prior written permission of Acrosser Technology Co., Ltd.

# Trademarks

The product names appear in this manual are for identification purpose only. The trademarks and product names or brand names appear in this manual are the property of their respective owners.

## Purpose

This document is intended to provide the information about the features and use of the product.

# Audience

The intended audiences are technical personnel, not for general audiences.

Ver: 100-002 Date: Oct. 23, 2017

To read this User Manual on your smart phone, you will have to install an APP that can read PDF file format first. Please find the APP you prefer from the APP Market.

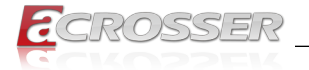

# **Table of Contents**

| 1. | Int                 | roduc        | tion                                      | 5    |
|----|---------------------|--------------|-------------------------------------------|------|
|    | 1.1. Specifications |              | cations                                   | 5    |
|    | 1.2. Packing List   |              | ງ List                                    | 6    |
|    | 1.3.                | System       | Dissection                                |      |
|    |                     | 1.3.1.       | Dimension                                 | 7    |
|    |                     | 1.3.2.       | Board Layout                              | 8    |
|    |                     | 1.3.3.       | Jumper Settings                           | 9    |
|    |                     | 1.3.4.       | Onboard Headers/Connectors Pin Definition | 9    |
|    |                     | 1.3.5.       | Front I/O                                 | . 14 |
|    |                     | 1.3.6.       | Rear I/O                                  | . 14 |
| 2. | Со                  | mpone        | ents Assembly                             | 15   |
|    | 2.1.                | -<br>2.5" HD | D Installation                            | . 16 |
|    | 2.2.                | Memory       | //CF Card Installation                    | . 16 |
| 3. | BIC                 | )S Set       | ttings                                    | 17   |
|    | 3.1.                | Main Se      |                                           | . 17 |
|    | 3.2.                | Advanc       | ed Setup                                  | . 18 |
|    |                     | 3.2.1.       | ACPI Settings                             | . 18 |
|    |                     | 3.2.2.       | Super IO Configuration                    | . 19 |
|    |                     | 3.2.3.       | Hardware Monitor                          | . 20 |
|    |                     | 3.2.4.       | Smart Fan Function                        | . 21 |
|    |                     | 3.2.5.       | LAN Bypass Control & WatchDog Settings    | . 22 |
|    |                     | 3.2.6.       | Power Button Control                      | . 23 |
|    |                     | 3.2.7.       | S5 RTC Wake Settings                      | . 24 |
|    |                     | 3.2.8.       | Serial Port Console Redirection           | . 25 |
|    |                     | 3.2.9.       | CPU Configration                          | . 26 |
|    |                     | 3.2.10.      | PPM Configuration                         | . 27 |
|    |                     | 3.2.11.      | IDE Configuration                         | . 28 |
|    |                     | 3.2.12.      | OS Configuration                          | . 29 |
|    |                     | 3.2.13.      | CSM Configuration                         | . 30 |
|    |                     | 3.2.14.      | USB Configuration                         | . 31 |
|    | 3.3.                | Chipset      | Setup                                     | . 32 |
|    |                     | 3.3.1.       | North Bridge                              | . 32 |
|    |                     | 3.3.2.       | South Bridge                              | . 33 |
|    | 3.4.                | Security     | y Setup                                   | . 34 |

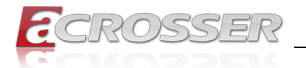

|    | 3.5. | Boot S    | etup                                          | 35 |
|----|------|-----------|-----------------------------------------------|----|
|    | 3.6. | Save 8    | k Exit Setup                                  | 36 |
| 4. | Driv | ver a     | nd Utility Installation                       | 37 |
|    | 4.1. | Driver    | CD Interface Introduction                     |    |
|    | 4.2. | Driver    | Installation Page                             |    |
|    | 4.3. | Utility I | nstallation Page                              |    |
|    | 4.4. | Applica   | ation Installation Page                       |    |
|    | 4.5. | Docum     | ient Page                                     |    |
| E  | 6-4  | 4         | a Installation and Dreavenming Guide          | 46 |
| э. | 301  | twar      | e installation and Programming Guide.         | 40 |
|    | 5.1. | Introdu   | iction                                        |    |
|    |      | 5.1.1.    | GPIO                                          |    |
|    |      | 5.1.2.    | Watchdog                                      |    |
|    |      | 5.1.3.    | LAN Bypass Subsystem                          |    |
|    | 5.2. | File De   | escriptions                                   |    |
|    |      | 5.2.1.    | GPIO/Watchdog/LAN Bypass Subsystem            |    |
|    | 5.3. | API Lis   | st and Descriptions                           | 47 |
|    |      | 5.3.1.    | GPIO                                          |    |
|    |      | 5.3.2.    | Watchdog                                      |    |
|    |      | 5.3.3.    | LAN Bypass Subsystem                          | 47 |
| 6. | FAC  | 2 2       |                                               | 49 |
|    | Q 1. | Where     | can I find the serial number of this product? |    |

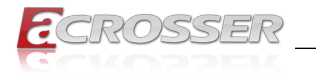

# 1. Introduction

The ANR-J190N2-C612 or ANR-J180N2-C612 is a rack-mount platform in networking appliance designed with Intel<sup>®</sup> Celeron<sup>®</sup> J1900 quad-core 2.00GHz, or J1800 dual-core 2.41GHz CPU, and 6x or 4x GbE LAN ports supporting up to 2 pairs bypass function.

# 1.1. Specifications

| System           |                                                                                                    |
|------------------|----------------------------------------------------------------------------------------------------|
| Thermal Solution | 1x System FAN                                                                                                    |
| CPU              | <ul> <li>ANR-J190N2-C612<br/>Intel<sup>®</sup> Celeron<sup>®</sup> Bay Trail J1900, Quad-core, clock speed<br/>2.00GHz</li> <li>ANR-J180N2-C612<br/>Intel<sup>®</sup> Celeron<sup>®</sup> Bay Trail J1800, Dual-core, clock speed<br/>2.41GHz</li> </ul> |
| System Memory    | <ul> <li>Support DDR3L Only, (Max. capacity: 8GB)</li> <li>1x 204-pin SO-DIMM socket (non-ECC)</li> </ul>                                                                                                    |
| BIOS             | AMI UEFI BIOS                                                                                                    |

### Network Interface

| Ethernet Chip | Intel <sup>®</sup> I211-AT                                                                  |
|---------------|---------------------------------------------------------------------------------------------|
| Ethernet      | <ul> <li>6x PCIe x1 Intel GbE chip via RJ-45 Connectors</li> <li>10/100/1000Mbps</li> </ul> |
| LAN Bypass    | <ul> <li>2-pair LAN Bypass<br/>Bypass1: LAN3/LAN4<br/>Bypass2: LAN5/LAN6</li> </ul>         |

#### Storage

| CF   | 1x CF Socket                                                                        |
|------|-------------------------------------------------------------------------------------|
| SATA | <ul><li>1x SATAII Connector</li><li>1x SATAII Power (JST 2.54mm, 1x4 pin)</li></ul> |
| HDD  | <ul> <li>1x 2.5" HDD Bay on top cover</li> </ul>                                    |

### **Expansion I/O**

| Mini PCIe Slot | <ul> <li>1x Mini PCI-e slot (PCI-e Signal Only)</li> </ul> |
|----------------|------------------------------------------------------------|
|                | ( ),                                                       |

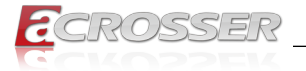

#### Others

| Watchdog Timer      | <ul> <li>Software Programmable 0 ~ 255 seconds<br/>(0=Disable Timer)</li> </ul>                                                                                                   |  |  |
|---------------------|----------------------------------------------------------------------------------------------------|--|--|
| Battery             | <ul> <li>Lithium Battery, 3V 220mAH (CR2032)</li> <li>CPU Voltage</li> <li>CPU Temperature</li> <li>System Temperature</li> <li>RTC Battery Voltage</li> <li>Fan Speed</li> </ul> |  |  |
| Hardware Monitoring |                                                                                                    |  |  |
| OS Support          | <ul> <li>Windows 7 (32/64-bit)</li> <li>Linux Kernel 3.11 (32/64-bit) or above</li> </ul>                                                                                         |  |  |

### Mechanical & Environment

| Chassis Dimension            | • 440(w) x 45(h) x 250(d) mm                      |
|------------------------------|---------------------------------------------------|
| <b>Operating Temperature</b> | • 0 ~ 40°C (32 ~ 104°F)                           |
| Storage Temperature          | • -20 ~ 80°C (-4 ~ 176°F)                         |
| Relative Humidity            | <ul> <li>0 ~ 90% @40°C, non-condensing</li> </ul> |

### 1.2. Packing List

Check if the following items are included in the package.

- L 1x ANR-J190N2-C612 or ANR-J180N2-C612 System
- □ 1x SATA Power Cable
- □ 1x SATA Cable
- □ 1x Console Cable (RJ45)
- □ 2x Bracket Ears with Screws
- □ 1x Driver CD

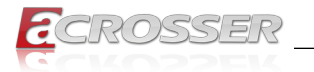

# 1.3. System Dissection

### 1.3.1. Dimension

(Unit: mm)

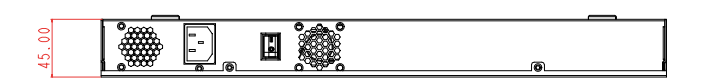

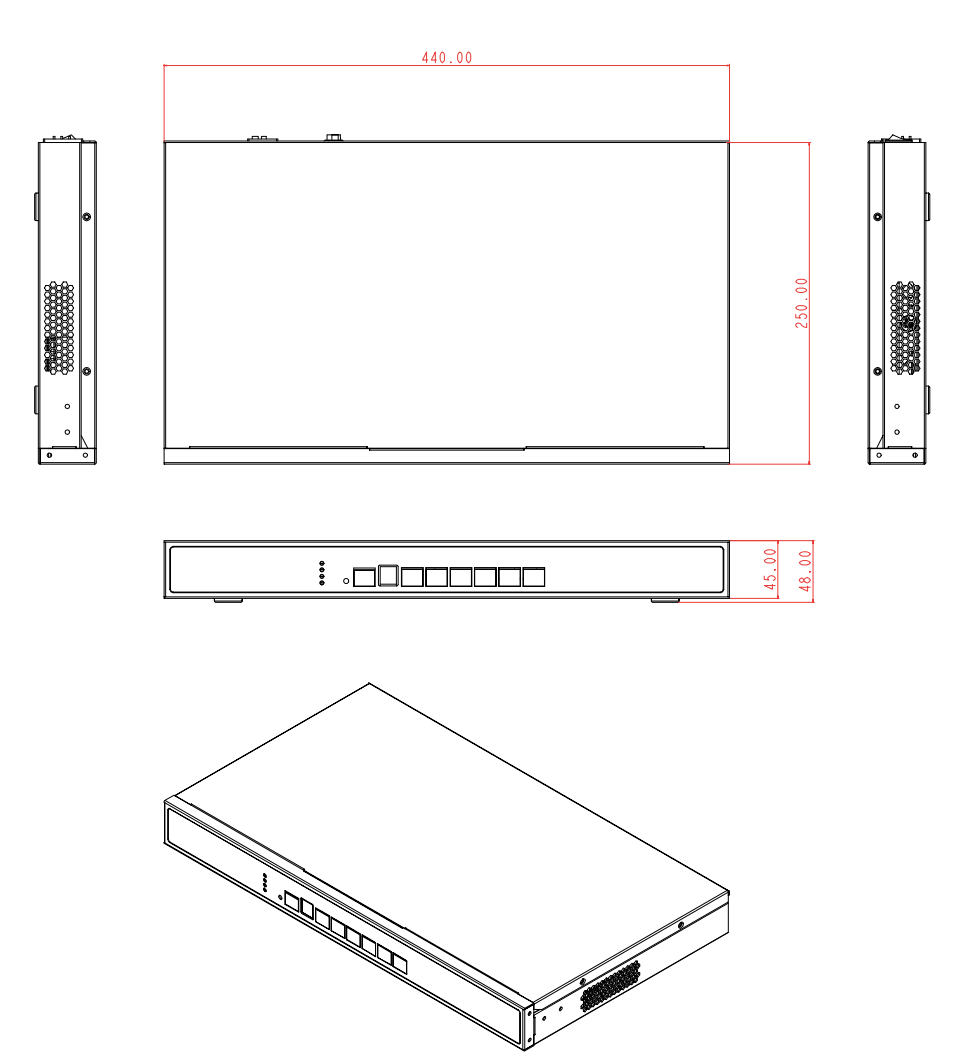

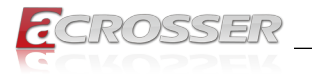

### 1.3.2. Board Layout

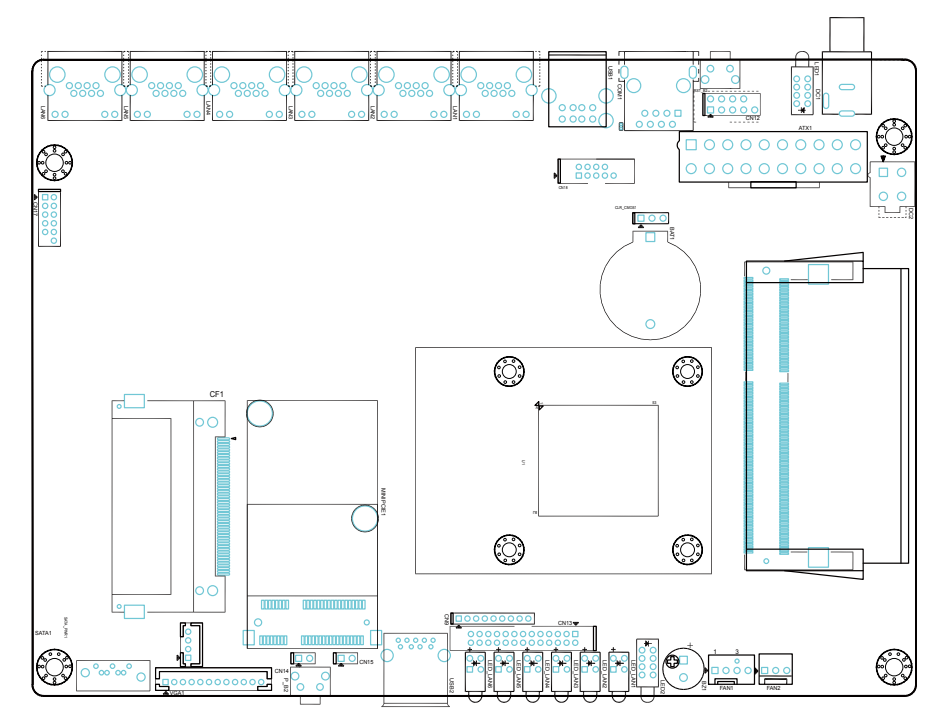

### How to identify the first pin of a header or jumper?

Usually, there is a thick line or a triangle near the header's or jumper's pin 1.

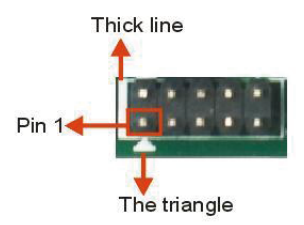

The square pad found on the back of the motherboard is usually used for pin 1.

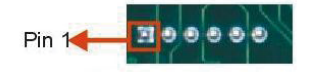

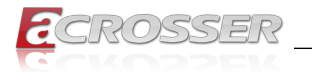

#### 1.3.3. Jumper Settings

#### **CMOS Memory Clearing Jumper**

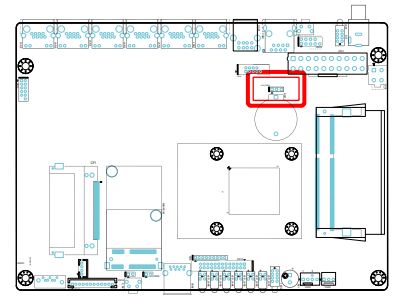

| CLR_CMOS1 | Pin #         | Definition |  |
|-----------|---------------|------------|--|
|           | 1-2 (default) | Normal     |  |
|           | 2-3           | Clear CMOS |  |

If you encounter the following,

a) CMOS data becomes corrupted.

b) You forgot the supervisor or user password.

you can reconfigure the system with the default values stored in the ROM BIOS.

#### **Onboard Headers/Connectors Pin Definition** 1.3.4.

#### **ATX Power Input Connector**

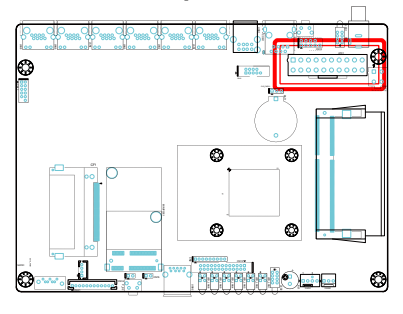

| ATX1  |            |       |            |  |
|-------|------------|-------|------------|--|
| Pin # | Definition | Pin # | Definition |  |
| 1     | + 3.3V     | 2     | + 3.3V     |  |
| 3     | COM        | 4     | + 5V       |  |
| 5     | COM        | 6     | + 5V       |  |
| 7     | COM        | 8     | PWR_OK     |  |
| 9     | + 5V_SBY   | 10    | + 12V      |  |
| 11    | + 3.3V     | 12    | - 12V      |  |
| 13    | COM        | 14    | PWR_ON     |  |
| 15    | COM        | 16    | COM        |  |
| 17    | COM        | 18    | - 5V       |  |
| 19    | + 5V       | 20    | + 5V       |  |

### **DC 12V Power Input Connector**

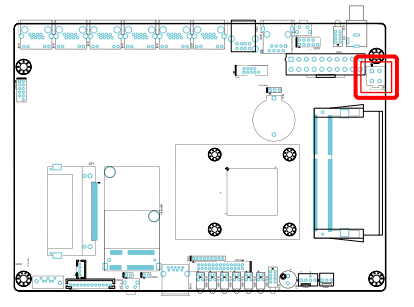

|  | DC2 |
|--|-----|
|  |     |

| DC2     | Pin # | Definition |
|---------|-------|------------|
| <b></b> | 1     | GND        |
|         | 2     | GND        |
| 00      | 3     | + 12V IN   |
|         | 4     | + 12V IN   |
|         |       |            |

Note:

DC2 only support DC12V power input. Please DO NOT use the ATX power connector on this motherboard, as it will cause unpredictable damage.

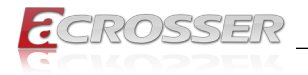

#### System LED Pin Header

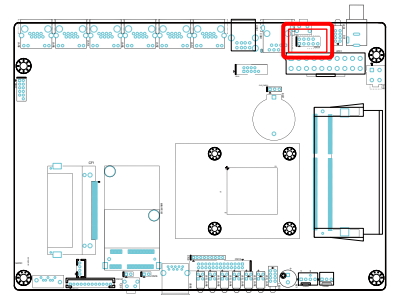

| CN12 | Pin # | Definition             | Pin # | Definition           |
|------|-------|------------------------|-------|----------------------|
|      | 1     | + 3.3V                 | 2     | Power LED#           |
|      | 3     | + 3.3V                 | 4     | HD LED#              |
| 0000 | 5     | Bypass1<br>LED# -Green | 6     | Bypass1<br>LED# -Red |
| -    | 7     | Bypass2<br>LED# -Green | 8     | Bypass2<br>LED# -Red |
|      | 9     | + 3.3V                 |       |                      |

### **COM2** Connector

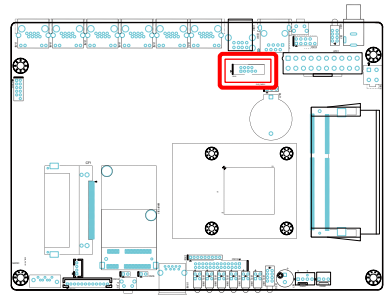

| CN18<br>(COM2)  | Pin # | Definition | Pin # | Definition |
|-----------------|-------|------------|-------|------------|
|                 | 1     | DCD#       | 2     | RXD        |
| _               | 3     | TXD        | 4     | DTR#       |
| ● 0000<br>□0000 | 5     | GND        | 6     | DSR#       |
|                 | 7     | RTS#       | 8     | CTS#       |
|                 | 9     | RI#        |       |            |

### **GPIO Connector**

| "Indialocco o |
|---------------|
|               |

| CN17 | Pin # | Definition      | Pin # | Definition                     |
|------|-------|-----------------|-------|--------------------------------|
|      | 1     | SIO_GPI15       | 2     | SIO_ GPI33                     |
|      | 1     | (0XA00 Bit5)    | 2     | (0XA02 Bit3)                   |
|      | 3     | SIO_GPI35       | 4     | SIO_GPI47                      |
|      | •     | (0XA02 Bit5)    | -     | (0XA03 Bit7)                   |
|      | E     |                 | ~     | SIO_GPO11                      |
| 00   | 5     | GND             | 0     | (0XA00 Bit1, H) <sup>[1]</sup> |
| 000  | 7     | SIO_GPO16       | 0     | SIO_GPO32                      |
| _ /  | 1     | (0XA00 Bit6, H) | o     | (0XA02 Bit2, H)                |
|      | •     | SIO_GPO50       | 40    | · · · · · · · · [2]            |
|      | 9     | (0XA04 Bit0, H) | 10    | + 3.30 **                      |
|      |       |                 | 12    | N/C                            |

Note:

[1] "H" or "L" means the default voltage is High or Low level. [2] The power on this Pin and GPIO output is 3.3V signaling by default, 5V is available if specified (resistor selectable).

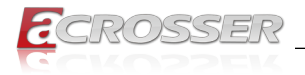

#### **SATA** Connector

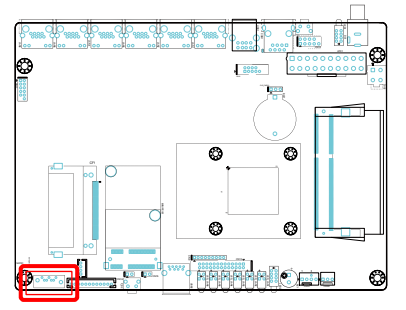

| SATA1              | Pin # | Definition | Pin # | Definition |
|--------------------|-------|------------|-------|------------|
|                    | 1     | GND        | 6     | SATA_RXP0  |
|                    | 2     | GND        | 7     | SATA_RXN0  |
| ೦ <sup>∞∞∞</sup> ೦ | 3     | SATA_TXP0  | 8     | GND        |
|                    | 4     | SATA_TXN0  | 9     | GND        |
|                    | 5     | GND        |       |            |

### **SATA Power Connector**

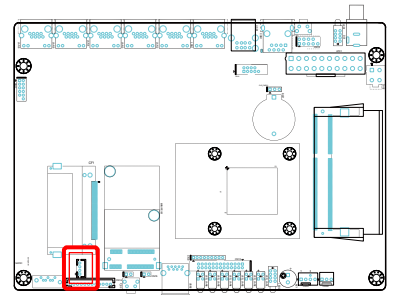

| SATA_PWR1  | Pin # | Definition | Pin # | Definition |
|------------|-------|------------|-------|------------|
| <b></b>    | 1     | + 12V      | 2     | GND        |
| <b>N</b> È | 3     | GND        | 4     | + 5V       |

### **VGA Output Connector**

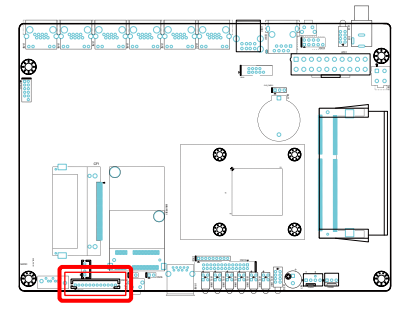

|       | VGA1       |       |            |  |  |  |  |
|-------|------------|-------|------------|--|--|--|--|
| Pin # | Definition | Pin # | Definition |  |  |  |  |
| 1     | GND        | 2     | VSYNC      |  |  |  |  |
| 3     | HSYNC      | 4     | GND        |  |  |  |  |
| 5     | RED        | 6     | GND        |  |  |  |  |
| 7     | GREEN      | 8     | GND        |  |  |  |  |
| 9     | BLUE       | 10    | GND        |  |  |  |  |
| 11    | DDC Data   | 12    | DDC Clock  |  |  |  |  |

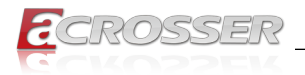

#### **Debug Pin Header**

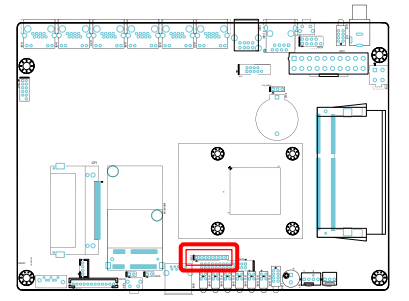

| CN9 80000000 |            |       |            |  |  |  |
|--------------|------------|-------|------------|--|--|--|
| Pin #        | Definition | Pin # | Definition |  |  |  |
| 1            | LFRAME#    | 2     | LAD3       |  |  |  |
| 3            | LAD2       | 4     | LAD1       |  |  |  |
| 5            | LAD0       | 6     | GND        |  |  |  |
| 7            | PCIRST     | 8     | CLOCK      |  |  |  |
| 9            | + 3.3V     |       |            |  |  |  |

### **Fan Power Connector**

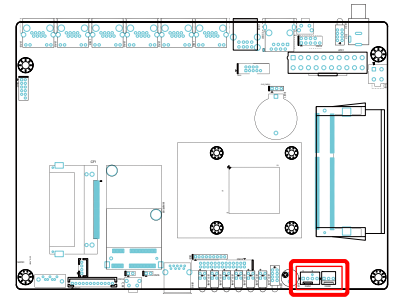

| FA<br>FA | N1 (CPU_FAN1)<br>N2 (SYS_FAN1) |       |                   |
|----------|--------------------------------|-------|-------------------|
| Pin #    | Definition                     | Pin # | Definition        |
| 1        | GND                            | 2     | + 12V             |
| 3        | FAN Speed<br>Detection         | 4     | FAN Speed Control |

### LAN LED Pin Header

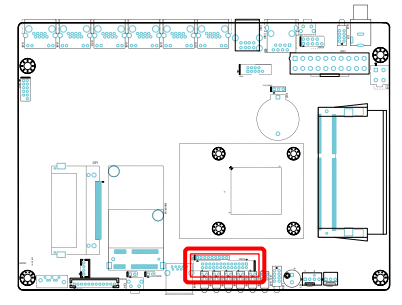

| CN13  |               |       |                 |  |  |  |
|-------|---------------|-------|-----------------|--|--|--|
| Pin # | Definition    | Pin # | Definition      |  |  |  |
| 1     | LAN1_ACT#     | 2     | + 3.3V          |  |  |  |
| 3     | LAN1_LINK_1G# | 4     | LAN1_LINK_100M# |  |  |  |
| 5     | LAN2_ACT#     | 6     | + 3.3V          |  |  |  |
| 7     | LAN2_LINK_1G# | 8     | LAN2_LINK_100M# |  |  |  |
| 9     | LAN3_ACT#     | 10    | + 3.3V          |  |  |  |
| 11    | LAN3_LINK_1G# | 12    | LAN3_LINK_100M# |  |  |  |
| 13    | LAN4_ACT#     | 14    | + 3.3V          |  |  |  |
| 15    | LAN4_LINK_1G# | 16    | LAN4_LINK_100M# |  |  |  |
| 17    | LAN5_ACT#     | 18    | + 3.3V          |  |  |  |
| 19    | LAN5_LINK_1G# | 20    | LAN5_LINK_100M# |  |  |  |
| 21    | LAN6_ACT#     | 22    | + 3.3V          |  |  |  |
| 23    | LAN6_LINK_1G# | 24    | LAN6_LINK_100M# |  |  |  |
| 25    | GND           | 26    | GND             |  |  |  |

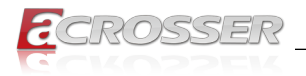

#### **Mini PCI Express Slot**

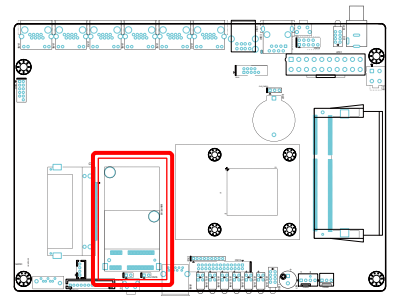

### CF Card, SO-DIMM Socket

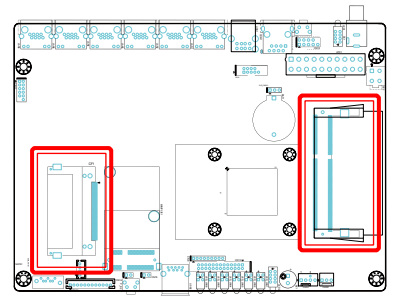

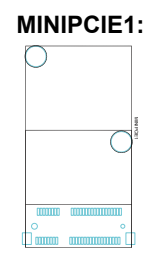

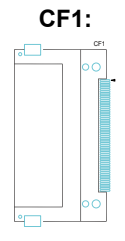

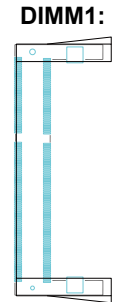

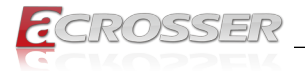

### 1.3.5. Front I/O

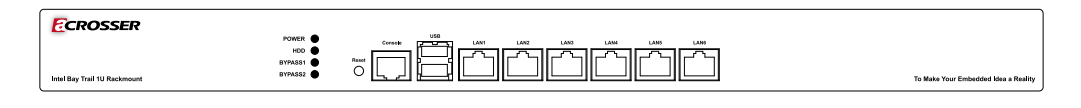

- LED: LED Indicators of Power, HDD, and LAN Bypass status
- RESET: Reset Button

- Consol: RJ45 COM Port
- USB: 2 USB 2.0 Ports
- LAN1 ~ LAN6: 6 RJ45 LAN Ports

#### Status/HDD/Power LED Display

|                     | LED     | Light        | Status                                                           |
|---------------------|---------|--------------|------------------------------------------------------------------|
|                     | POWER   | Green        | Power On                                                         |
| POWER  HDD  BYPASS1 | HDD     | Yellow       | HDD Status                                                       |
|                     | BYPASS1 | Green<br>Red | Green: Bypass1 in Normal Status<br>Red: Bypass1 in Bypass Status |
| BYPASS2             | BYPASS2 | Green<br>Red | Green: Bypass2 in Normal Status<br>Red: Bypass2 in Bypass Status |

#### **RJ45 LAN Ports**

| LAN1 ~ LAN6 | LED         | Function | Light  | Status                                  |
|-------------|-------------|----------|--------|-----------------------------------------|
|             | LED1        | Link     | Green  | Data Transferring at 1000Mbps           |
|             |             |          | Yellow | Data Transferring at 100Mbps            |
|             |             |          | Off    | No Data, or Data Transferring at 10Mbps |
|             | LED2 Activi | Activity | Green  | Flashing while Transferring             |
|             |             |          | Off    | No Data                                 |

### 1.3.6. Rear I/O

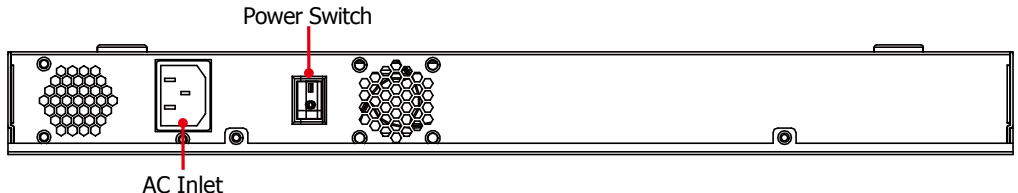

AC Inlet

- AC Inlet: AC Power Socket
- Power Switch: Power On/Off Switch

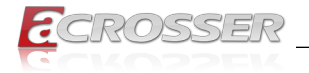

# 2. Components Assembly

To install your components, you will have to remove the top cover first:

- Step 1: Disconnect the power input.
- Step 2: Remove all six screws that locks the top cover.

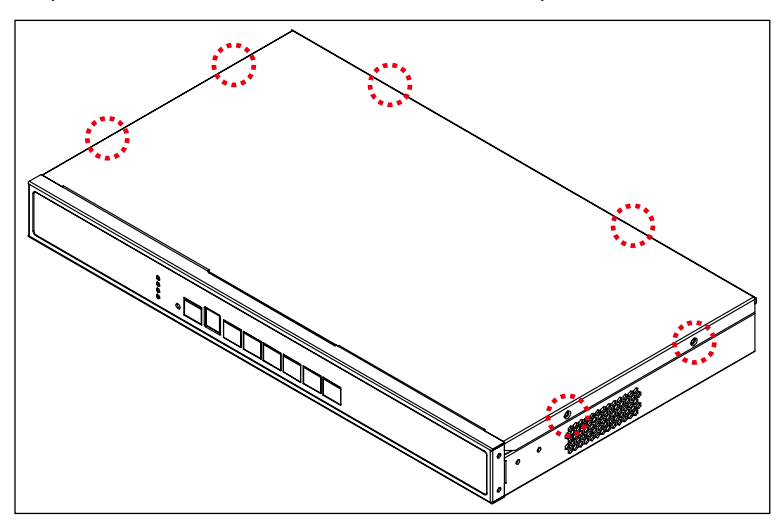

To install the bracket ears at both side:

Step 1: Lock the bracket ears with the screws in the package.

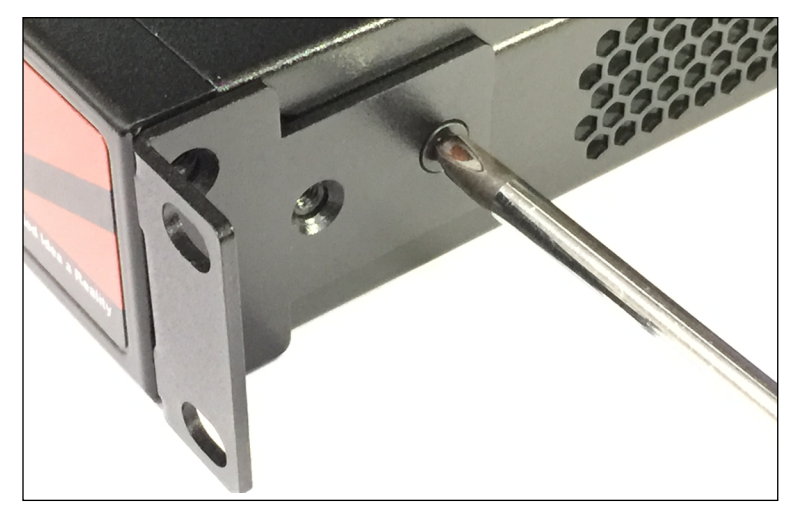

![](_page_15_Picture_0.jpeg)

# 2.1. 2.5" HDD Installation

Step 1: Lock your disk with the screws that came with the disk.

![](_page_15_Picture_4.jpeg)

Step 2: Connect the SATA power/signal cable each from the disk to the [SATA\_PWR1] and [SATA1] connector on mainboard.

# 2.2. Memory/CF Card Installation

Step 1: Carefully insert your Memory card into the [DIMM1] socket and push it into the locked position.

![](_page_15_Picture_8.jpeg)

Step 2: Carefully insert your CF card into the [CF1] socket.

![](_page_16_Picture_0.jpeg)

# 3. BIOS Settings

To access the BIOS Setup:

- 1. After power on, press <Delete> button during the P.O.S.T. (Power-on Self-Test) process.
- Once you enter the BIOS Setup, the Main Menu will show up on the screen, in which you can use the arrow keys (<↑>, <↓>, <←>, <→>) to move or select the items, and press <Enter> button to accept or enter the sub-menu.
- Note: Press <Delete> button to enter BIOS Setup program, Press <F7> button to show BBS.

### 3.1. Main Setup

This page contains the basic information about the BIOS version, and you can set the system date and time manually.

| Aptio Setup Utility<br>Main Advanced Chipset                                                                                  | - Copyright (C) 2016 American<br>Security Boot Save & Exit                                                   | Megatrends, Inc.                                                                                                    |
|----------------------------------------------------------------------------------------------------|----------------------------------------------------------------------------------------------------|----------------------------------------------------------------------------------------------------|
| BIOS Information<br>BIOS Vendor<br>Core Version<br>Compliancy<br>Project Version<br>Build Date and Time<br>Memory Information | American Megatrends<br>5.010<br>UEFI 2.4; PI 1.3<br>JJ90/J180 010-002<br>07/25/2016 11:22:33<br>2048 MB DDR3 | Set the Date. Use Tab to<br>switch between Date<br>elements.                                                                                                    |
| System Date<br>Ststem Time                                                                                                    | [Tue 0:/02/2016]<br>[11:22:33]                                                                               |                                                                                                    |
| Access Level                                                                                                    | Administrator                                                                                                | : Select Screen<br> : Select Item<br>Enter: Select<br>+/-: Change Opt.<br>F1: General Help<br>F2: Previous Values<br>F3: Optimized Defaults<br>F4: Sare & Exit<br>ESC: Exit |
| Version 2 17 1246                                                                                                    | Convright (C) 2016 American                                                                                  | Menatrends Inc                                                                                                    |

#### System Date

Set the system date. The date format is Week (Read-Only), Month/Day/Year. Use <Tab> to switch the item between month, day and year. Either you can use the <+>/<-> key to change the value, or use the number keys to enter a new value for the date setting.

#### System Time

Set the system time. The time format is Hour/Minute/Second. Use <Tab> to switch the item between hour, minute, second. Either you can use the <+>/<-> key to change the value, or use the number keys to enter a new value for the time setting.

![](_page_17_Picture_0.jpeg)

# 3.2. Advanced Setup

| Aptio Setup Utility - Copyright (C)                                                                                                    | 2016 American Megatrends, Inc.                                                                                                    |
|----------------------------------------------------------------------------------------------------|----------------------------------------------------------------------------------------------------|
| Main Advanced Chipset Security Boot                                                                                                    | Save & Exit                                                                                                    |
| Aptio Setup Utility - Copyright (C)<br>Main Advanced Chipset Security Boot<br>Super IO Configuration<br>Hardware Monitor<br>Smart Fan Function<br>LAN Bypass Control & WatchDog Settings<br>Power Button Control<br>S FATC Wake Settings<br>Serial Port Console Redirection<br>CCU Configuration<br>DE Configuration<br>S CSM Configuration<br>S CSM Configuration<br>USB Configuration | 2016 American Megatrends, Inc.<br>Save 6 Exit<br>System ACPI Parameters<br>: Select Screen<br>: Select Screen<br>: Select Item<br>Enter: Select<br>+/-: Change Opt.<br>Fi: General Help<br>F2: Previous Values<br>F3: Optimized Defaults<br>F4: Save 6 Exit<br>ESC: Exit |
|                                                                                                    |                                                                                                    |
| Version 2.17.1246. Copyright (C) 2                                                                                                    | 016 American Megatrends, Inc.                                                                                                    |

### 3.2.1. ACPI Settings

Set system ACPI parameters.

| Aptio Setup Utility<br>Advanced | - Copyright (C) 2016 America | an Megatrends, Inc.                                                                                                    |
|---------------------------------|------------------------------|----------------------------------------------------------------------------------------------------|
| ACPI Settings                   |                              | Enables or Disables<br>BIOS ACPI Auto                                                                                                    |
| Enable ACPI Auto Conf           |                              | Configuratuon.                                                                                                    |
| ACPI Sleep State                | [Suspend Disabled]           |                                                                                                    |
|                                 |                              | : Select Screen<br>11: Select Item<br>Enter: Select<br>+/-: Change Opt.<br>F1: General Help<br>F2: Previous Values<br>F3: Optimized Defaults<br>F4: Save & Exit<br>ESC: Exit |
| Version 2.17.1246.              | Copyright (C) 2016 American  | Megatrends, Inc.                                                                                                    |

![](_page_18_Picture_0.jpeg)

#### Enable ACPI Auto Configuration

Enables or disables the BIOS ACPI auto configuaton.

#### ACPI Sleep State

Select the highest ACPI sleep state the system will enter when the SUSPEND button is pressed.

### 3.2.2. Super IO Configuration

Set System super IO chip parameters.

![](_page_18_Picture_8.jpeg)

COM1

Set parameters of Serial Port 1.

COM2

Set parameters of Serial Port 2.

![](_page_19_Picture_0.jpeg)

### 3.2.3. Hardware Monitor

Dsiplay hardware monitor status.

| Aptio Setup<br>Advanced                                                                                                    | Utility - Copyright (C) 2016 American                                                                                                    | Megatrends, Inc.                                                              |
|----------------------------------------------------------------------------------------------------|----------------------------------------------------------------------------------------------------|-------------------------------------------------------------------------------|
| Aptio Setup<br>Advanced<br>PC Health Status<br>CPU Temp<br>SYS Temp<br>CPU_FAN1<br>SYS_FAN1<br>VCC_CPU<br>VCC_DDR<br>+12<br>+5<br>+3.3<br>VBAT | Utility - Copyright (C) 2016 American<br>: +33°C<br>: +33°C<br>: N/A<br>: N/A<br>: +1.056 V<br>: +1.344 V<br>: +11.664 V<br>: +4.950 V<br>: +3.247 V<br>: +3.144 V | Megatrends, Inc.                                                              |
|                                                                                                    |                                                                                                    | F2: Previous Values<br>F3: Optimized Defaults<br>F4: Save & Exit<br>ESC: Exit |
| Version 2.                                                                                                    | 17.1246. Copyright (C) 2016 American M                                                                                                    | egatrends, Inc.                                                               |

CPU Temp

This item displays the CPU temperature.

SYS Temp

This item displays the system temperature.

- CPU\_FAN1 This item displays the CPU fan speed
- SYS\_FAN1
   This item displays the SYSTEM fan speed
- VCC CPU This item displays the CPU voltage level.
- VCC\_DDR This item displays the DDR voltage level.
- **+12V** This item displays the 12V voltage level.
- **+5V** This item displays the 5V voltage level.
- +3.3V This item displays the 3.3V voltage level.
- VBAT This item displays the battery voltage level.

![](_page_20_Picture_0.jpeg)

### 3.2.4. Smart Fan Function

Set smart fan function.

| Advanced         |                                                                                                    |
|------------------|----------------------------------------------------------------------------------------------------|
| PC Health Status | CPU_FAN1 Mode Select                                                                                              |
|                  |                                                                                                    |
|                  | : Select Screen<br>:: Select Item<br>Enter: Select<br>+/-: Change Opt.<br>F1: General Help<br>F2: Previous Values |
|                  | F3: Optimized Default<br>F4: Save & Exit<br>ESC: Exit                                                             |

CPU\_FAN1 Mode

This option selects the CPU\_Fan1 mode.

![](_page_21_Picture_0.jpeg)

### 3.2.5. LAN Bypass Control & WatchDog Settings

Set LAN bypass control and WatchDog parameters.

| Aptio Setup<br>Advanced                                                                              | Utility - Copyright (C) 2                                     | 2016 American Megatrends, Inc.                                                                                                    |
|----------------------------------------------------------------------------------------------------|---------------------------------------------------------------|----------------------------------------------------------------------------------------------------|
| Bypass 1 Control<br>Bypass 1 Power Off<br>Bypass 2 Control<br>Bypass 2 Power Off<br>Watchdog Control | [Disabled]<br>[Enabled]<br>[Disabled]<br>[Enabled]<br>[Reset] | Bypass 1 Control                                                                                                    |
|                                                                                                    |                                                               | : Select Screen<br>;: Select Item<br>Enter: Select<br>+/-: Change Opt.<br>F1: General Help<br>F2: Previous Values<br>F3: Optimized Defaults<br>F4: Save & Exit<br>ESC: Exit |
| Version 2.1                                                                                          | 17.1246. Copyright (C) 20                                     | 16 American Megatrends, Inc.                                                                                                    |

- Bypass 1 Control LAN Bypass 1 Control.
- Bypass 1 Power Off LAN Bypass 1 Power Off.
- Bypass 2 Control LAN Bypass 2 Control.
- Bypass 2 Power Off LAN Bypass 2 Power Off.
- WatchDog Control
   WatchDog Control.

#### **Bypass Behavior:**

| ltom | BIOS SETUP       |                | DC Power-on   | DC Power-off  |
|------|------------------|----------------|---------------|---------------|
| nem  | Bypass Power Off | Bypass Control | Bypass Status | Bypass Status |
| 1    | Disabled         | Disabled       | Normal        | Open          |
| 2    | Disabled         | Enabled        | Normal        | Open          |
| 3    | Enabled          | Disabled       | Normal        | Bypass        |
| 4    | Enabled          | Enabled        | Bypass        | Bypass        |

![](_page_22_Picture_0.jpeg)

### 3.2.6. Power Button Control

Set power button control function.

| Restore AC Power Loss<br>Soft-Off by PWR-BTTN | [Last State]<br>Instant-Off] | Select AC power state<br>when power is re-appl:        |
|-----------------------------------------------|------------------------------|--------------------------------------------------------|
|                                               |                              | arter a power railure.                                 |
|                                               |                              | : Select Screen                                        |
|                                               |                              | <pre>↑↓: Select Item Enter: Select</pre>               |
|                                               |                              | F1: General Help<br>F2: Previous Values                |
|                                               |                              | F3: Optimized Defaults<br>F4: Save & Exit<br>ESC: Exit |

Restore AC Power Loss

Select AC power state when power is reapplied after a power failure.

#### • Soft-Off by PWR-BTTN

[Instant-Off]: The system will be shut down instantly while the power button is pressed.

[**Delay 4 sec.**]: The system will be shut down only the power button is pressed and held at least 4 seconds.

![](_page_23_Picture_0.jpeg)

### 3.2.7. S5 RTC Wake Settings

Enable system to wake up from S5 using RTC alarm.

| Aptio Setup Utility Advanced                                                           | - Copyright (C) 2016 Ame         | erican Megatrends, Inc.                                                                                                    |
|----------------------------------------------------------------------------------------|----------------------------------|----------------------------------------------------------------------------------------------------|
| Wake system from S5<br>Wake up day<br>Wake up hour<br>Wake up minute<br>Wake up second | [Fixed Time]<br>0<br>0<br>0<br>0 | Enable or disable System<br>wake on alarm event. Select<br>FixedTime, system will wake<br>on the hr::min::sec specified.<br>Select DynamicTime, System<br>will wake on the current time<br>+ Increase minute(s) |
|                                                                                        |                                  | : Select Screen<br>1: Select Item<br>Enter: Select<br>+/-: Change Opt.<br>F1: General Help<br>F2: Previous Values<br>F3: Optimized Defaults<br>F4: Save & Exit<br>ESC: Exit                                     |
| Version 2.17.1246                                                                      | . Copyright (C) 2016 Amer        | ican Megatrends Inc                                                                                                    |

This Section allows you to wake up the system in a certain time. Select [Fixed Time] to set the timing to awake the system.

Use < $\uparrow$ >, < $\downarrow$ > to switch among the items [Day, Hour, Minute, and Second], and type the value in the selected item as you wish.

For example, if you want the system start up automatically at 14:25:26, the 13th day of each month, then you should enter 13, 14, 25, and 26 from top to bottom.

![](_page_24_Picture_0.jpeg)

### 3.2.8. Serial Port Console Redirection

Set serial port console redirection.

| Aptio Setup Utility - Copyright (C) 2016 American Megatrends, Inc.<br>Advanced |              |                 |                                                                                                    |
|--------------------------------------------------------------------------------|--------------|-----------------|----------------------------------------------------------------------------------------------------|
| COM1<br>Console Redirection<br>► Console Redirection Settings                  | [Enabled]    |                 | The settings specify how the<br>host computer and the remote<br>computer (which the user is<br>using) will exchange data.<br>Both computers should have the<br>same or compatible settlings. |
|                                                                                |              |                 | <pre>: Select Screen .1: Select Item Enter: Select +/-: Change Opt. F1: General Help F2: Previous Values F3: Optimized Defaults F4: Save &amp; Exit ESC: Exit</pre>                          |
| Version 2.17.1246. Copy                                                        | right (C) 20 | 016 American Me | gatrends, Inc.                                                                                                    |

Console Redirection

Enable/Disable Consol Redirection.

#### Console Redirection Settings

The settings specify how the host computer and the remote computer (which the user is using) will exchange data. Both computers should have the same or compatible settings.

![](_page_25_Picture_0.jpeg)

### 3.2.9. CPU Configration

Set CPU configuration parameters.

| Aptio Setup Utility<br>Advanced | - Copyright (C) 2016 Am | merican Megatrends, Inc.                                                                                                    |
|---------------------------------|-------------------------|----------------------------------------------------------------------------------------------------|
| CPU Configuration               |                         | Socket specific CPU<br>Information.                                                                                                    |
| Socket 0 CPU Information        |                         |                                                                                                    |
|                                 |                         |                                                                                                    |
| CPU Speed                       | 2418 MHz                |                                                                                                    |
| 64-bit                          | Supported               |                                                                                                    |
| Limit CPUID Maximum             | [Disabled]              |                                                                                                    |
| Execute Disable Bit             | [Enabled]               |                                                                                                    |
| Intel Virtualization            | [Enabled]               |                                                                                                    |
|                                 |                         | : Select Screen<br>ti: Select Item<br>Enter: Select<br>+/-: Change Opt.<br>F1: General Help<br>F2: Previous Values<br>F3: Optimized Defaults<br>F4: Save & Exit<br>ESC: Exit |
| Version 2.17.1246.              | Copyright (C) 2016 Ame  | rican Megatrends, Inc.                                                                                                    |

- Socket 0 CPU Information
   Socket specific CPU Information.
- Limit CPUID Maximum Disabled for Windows XP.
- Execute Disable Bit

XD can prevent certain classes of malicious buffer overflow attacks when combined with a supporting OS (Windows Server 2003 SP1, Windows XP SP2, SuSE Linux 9.2, RedHat Enterprise 3 Update 3.)

Intel Virtualization

When enabled, a VMM can utilize the additional hardware capabilities provided by Vanderpool Technology.

![](_page_26_Picture_0.jpeg)

### 3.2.10. PPM Configuration

Set PPM configuration parameters.

| Aptio Setup Utility<br>Advanced | 7 - Copyright (C) 2016 Ame | erican Megatrends, Inc.                                                              |
|---------------------------------|----------------------------|--------------------------------------------------------------------------------------|
| PPM Configuration               |                            | Enabled/Disable Intel<br>SpeedStep                                                   |
|                                 |                            |                                                                                      |
| CPU C State Report              | [Disabled]                 |                                                                                      |
|                                 |                            |                                                                                      |
|                                 |                            | : Select Screen                                                                      |
|                                 |                            | Enter: Select<br>+/-: Change Opt.                                                    |
|                                 |                            | F1: General Help<br>F2: Previous Values<br>F3: Optimized Defaults<br>F4: Save & Exit |
|                                 |                            | ESC: Exit                                                                            |
|                                 |                            |                                                                                      |
| Version 2 17 1246               | Converight (C) 2016 Amer   | rican Megatrends Inc                                                                 |

EIST

Enable/Disable Intel SpeedStep.

• CPU C State Report Enable/Disable CPU C state report to OS.

![](_page_27_Picture_0.jpeg)

### 3.2.11. IDE Configuration

Set IDE devices configuration.

| Aptio Setup Utilit      | y - Copyright (C) 2016 Ame | erican Megatrends, Inc.                   |
|-------------------------|----------------------------|-------------------------------------------|
| IDE Configuration       |                            | Enabled / Disable Serial                  |
|                         |                            |                                           |
| SATA Speed Support      | [Gen2]                     |                                           |
| SATA Mode               | [AHCI Mode]                |                                           |
| CF/mSATA/SATA2          | [Enabled]                  |                                           |
| SATA 1                  | [Enabled]                  |                                           |
| CF/mSATA<br>Not Present |                            |                                           |
| SATA 1                  |                            | : Select Screen                           |
| Not Present             |                            | Enter: Select                             |
|                         |                            | +/-: Change Opt.<br>F1: General Help      |
|                         |                            | F2: Previous Values                       |
|                         |                            | F3: Optimized Defaults<br>F4: Save & Exit |
|                         |                            | ESC: Exit                                 |
|                         |                            |                                           |
|                         |                            |                                           |
| Version 2.17.1246       | 5. Copyright (C) 2016 Amer | ican Megatrends, Inc.                     |

- Serial-ATA (SATA) Enable/Disable Serial ATA.
- SATA Speed Support SATA speed support Gen1 or Gen2.
- SATA Mode
   Configure the SATA controllers mode.
- CF/mSATA/SATA2
   Enable/Disable Serial ATA port 0.
- SATA1 Enable/Disable Serial ATA port 1.

![](_page_28_Picture_0.jpeg)

### 3.2.12. OS Configuration

Set OS configuration parameters.

| Aptio Setup Utility - Co<br>Advanced        | opyright (C) 2016 American | Megatrends, Inc.                                                                                                    |
|---------------------------------------------|----------------------------|----------------------------------------------------------------------------------------------------|
| Miscellaneous Configuration<br>OS Selection |                            | OS Selection                                                                                                    |
|                                             |                            | : Select Screen<br>:: Select Item<br>Enter: Select<br>+/-: Change Opt.<br>F1: General Help<br>F2: Previous Values<br>F3: Optimized Defaults<br>F4: Save & Exit<br>ESC: Exit |
| Version 2.17.1246. Cop                      | yright (C) 2016 American M | Megatrends, Inc.                                                                                                    |

#### OS Selection

This item allows you to select the proper Operating System.

[Windows 7]: Select this configuration for installing Win 7 or Fedora 20. (Default settings)

[Windows 8.X]: Select this configuration for installing Win 8.X or Ubuntu 14.04.

![](_page_29_Picture_0.jpeg)

### 3.2.13. CSM Configuration

Set CSM configuration parameters.

| Compatibility Support Mod  | dule Configuration   | Enable/Disable CSM                                                                                                    |
|----------------------------|----------------------|----------------------------------------------------------------------------------------------------|
|                            |                      | Support.                                                                                                    |
| CSM16 Module Version       | 07.76                |                                                                                                    |
| Boot option filter         | [Legacy only]        |                                                                                                    |
|                            |                      |                                                                                                    |
| PXE BootRom<br>Storage     | [Enabled]            |                                                                                                    |
| Video<br>Other FCI devices | [Legacy]<br>[Legacy] | : Select Screen<br>::: Select Item<br>Enter: Select<br>+/-: Change Opt.<br>F1: General Help<br>F2: Previous Values<br>F3: Optimized Defaults<br>F4: Save & Exit<br>ESC: Exit |

CSM Support

Enable/Disable CSM support.

Boot Option filter

This option controls Legacy/UEFI ROMs priority.

#### PXE BootRom

This option controls the execution of UEFI and Legacy PXE OpROM.

#### Storage

This option controls the execution of UEFI and Legacy Storage OpROM.

- Video This option controls the execution of UEFI and Legacy Video OpROM.
- Other PCI devices

This option determines OpRom execution policy for devices other than Network, Storage, or Video.

![](_page_30_Picture_0.jpeg)

### 3.2.14. USB Configuration

Set USB configuration parameters.

| Aptio Setup Utility -<br>Advanced | Copyright (C) 2016 Am | merican Megatrends, Inc.                         |
|-----------------------------------|-----------------------|--------------------------------------------------|
| USB Configuration                 | 8.11.02               | Enables Legacy USB<br>Support, AUTO option       |
| USB Module Version                |                       | disables legacy support<br>if no USB devices are |
| USB Devices:                      |                       | connected. DISABLE option                        |
| 1 Keyboard, 1 Hub                 |                       | will keep USB devices<br>available only for EFI  |
|                                   |                       | applications.                                    |
| XHCI Hand-off                     | [Enabled]             |                                                  |
| EHCI Hand-off                     | [Disabled]            |                                                  |
| USB Mass Storage Driver           | [Enabled]             |                                                  |
| USB hardware delays a             |                       |                                                  |
| USB transfer time-out             | [20 sec]              | : Select Screen                                  |
| Device reset time-out             | [20 sec]              | ti: Select Item                                  |
| Device powr-up delay              | [Auto]                | Enter: Select                                    |
|                                   |                       | +/-: Change Opt.                                 |
|                                   |                       | F1: General Help                                 |
|                                   |                       | F2: Previous Values                              |
|                                   |                       | F3: Optimized Defaults                           |
|                                   |                       | F4: Save & Exit                                  |
|                                   |                       | ESC: Exit                                        |
|                                   |                       |                                                  |
|                                   |                       |                                                  |
|                                   |                       |                                                  |
|                                   |                       |                                                  |

#### Legacy USB Support

Enables Legacy USB Support. AUTO option disables legacy support if no USB devices are connected. DISABLE option will keep USB devices available only for EFI applications.

XHCI Hand-off

This is a workaround for OSes without XHCI hand-off support. The XHCI ownership change should be claimed by XHCI driver.

EHCI Hand-off

This is a workaround for OSes without EHCI hand-off support. The EHCI ownership change should be claimed by EHCI driver.

- USB Mass Storage Driver Support
   Enable/Disable USB Mass Storage Driver Support.
- USB transfer time-out The time-out value for Control, Bulk, and Interrupt transfers.
- Device reset time-out

USB mass storage device start unit command time-out.

#### Device power-up delay

Maximum time the device will take before it properly reports itslef to the Host Controller. 'Auto' Uses default value: for a Root port it is 100 ms, for a Hub port the delay is taken from Hub descriptor.

![](_page_31_Picture_0.jpeg)

# 3.3. Chipset Setup

| Main            | Aptio Setu<br>Advanced | O Utility<br>Chipset | - Copyrigh<br>Security | t (C)<br>Boot | 2016 American<br>Save & Exit | Megatrends, Inc.                                                                                                    |
|-----------------|------------------------|----------------------|------------------------|---------------|------------------------------|----------------------------------------------------------------------------------------------------|
| ► North ► South | Bridge<br>Bridge       |                      |                        |               |                              | North Bridge Parameters                                                                                                    |
|                 |                        |                      |                        |               |                              | <pre>: Select Screen :1: Select Item Enter: Select t/-: Change Opt. F1: General Help F2: Previous Values F3: Optimized Defaults F4: Save &amp; Exit ESC: Exit</pre> |
|                 | Version 2              | .17.1246.            | Copyright              | (C) 2         | 016 American M               | egatrends, Inc.                                                                                                    |

### 3.3.1. North Bridge

| Aptio Setup Utility<br>Main Advanced <mark>Chipset</mark> | y - Copyright (C) 2016 Amer:<br>Security Boot Save & Ex | ican Megatrends, Inc.<br>Kit                                     |
|-----------------------------------------------------------|---------------------------------------------------------|------------------------------------------------------------------|
| DVMT Pre-Allocated<br>DVMT Total Gfx Mem                  | [64M]<br>[128MB]                                        | Select DVMT 5.0<br>Pre-Allocated (fixed)<br>Graphics Memory size |
| Memory Information                                        | 2048 MB DDR3                                            | used by the Internal<br>Graphics Device.                         |
|                                                           |                                                         |                                                                  |
|                                                           |                                                         |                                                                  |
|                                                           |                                                         | →→-: Select Screen<br>↑↓: Select Item<br>Enter: Select           |
|                                                           |                                                         | +/-: Change Opt.<br>F1: General Help<br>F2: Previous Values      |
|                                                           |                                                         | F3: Optimized Defaults<br>F4: Save & Exit<br>ESC: Exit           |
|                                                           |                                                         |                                                                  |
| Version 2.17.1246                                         | 6. Copyright (C) 2016 Americ                            | an Megatrends, Inc.                                              |

![](_page_32_Picture_0.jpeg)

#### DVMT Pre-Allocated

Select DVMT 5.0 Pre-Allocated (fixed) Graphics Memory size used by the Internal Graphics Device.

DVMT Total Gfx Mem
 Select DVMT 5.0 Total Graphic Memory size used by the Internal Graphics Device.

### 3.3.2. South Bridge

![](_page_32_Picture_6.jpeg)

#### USB Configuration

[XHCI Mode]: Mode of operation of XHCI controller.

[**USB2 Link Power Manag**]: Enables or disables the USB2.0 Link Power Management.

[**USB 2.0(EHCI) Support**]: Enables or disables the USB2.0 function, and only can be enabled while the XHCI mode is disabled.

PCI Express Configuration
 [PCI Express Port 0~3]: Enables or disables each of the PCI Express Port 0 ~ Port 3 in the Chipset.

![](_page_33_Picture_0.jpeg)

### 3.4. Security Setup

| Password Description                                                                                                    |                                                                                                    | Set Administrator<br>Password                                                                                                    |
|----------------------------------------------------------------------------------------------------|----------------------------------------------------------------------------------------------------|----------------------------------------------------------------------------------------------------|
| If ONLY the Administrat<br>then this only limits at<br>only asked for when en<br>If ONLY the User's pass<br>is a power on password<br>boot or enter Setup. It<br>have Administrator rigi<br>The password length mu-<br>in the following range<br>Minimum length | cor's password is set,<br>access to Setup and is<br>sering Setup.<br>sword is set, then this<br>and muste be entered to<br>a Setup the User will<br>ats.<br>it be<br>3 |                                                                                                    |
| Maximum Tength<br>Administrator Password<br>User Password                                                                                                    | 20                                                                                                    | : Select Screen<br> :: Select Item<br>Enter: Select<br>+/-: Change Opt.<br>F1: General Help<br>F2: Previous Values<br>F3: Optimized Defaults<br>F4: Save & Exit<br>ESC: Exit |

Once a password is effective, you have to enter the administrator password or user password before you access into the BIOS setup interface.

#### Administrator Password

This item allows you to configure an administrator Password. Press <Enter> to create a new password, type the password, then press <Enter> again, and then you will be require to type the password again for confirmation. At last, press <F4> then <Enter> to save and reboot the system to make the password effective.

The administrator password allows you to make changes to all BIOS settings.

#### User Password

This item allows you to configure a user Password. Press <Enter> to create a new password, type the password, then press <Enter> again, and then you will be require to type the password again for confirmation. At last, press <F4> then <Enter> to save and reboot the system to make the password effective.

The user password only allows you to make changes to certain BIOS settings.

- Note 1: The length of the password must be between 3~20 characters.
- Note 2: To cancel the password, you must press <Enter> on the item (Administrator Password / User Password) and type in the correct password first, then press <Enter> without entering any password, and press <Enter> again as promotion about password cleanup conformation.

![](_page_34_Picture_0.jpeg)

### 3.5. Boot Setup

| Aptio Setup Utility<br>Main Advanced Chipset                                                       | - Copyright (C) 2016 Ame<br>Security Boot Save & | erican Megatrends, Inc.<br>Exit                                                                                                    |
|----------------------------------------------------------------------------------------------------|--------------------------------------------------|----------------------------------------------------------------------------------------------------|
| Boot Configuration<br>Setup Prompt Tinnout<br>Bootup Numlock State<br>Fullscreen Logo<br>Fast Boot | 3<br>[On]<br>[Disabled]<br>[Disabled]            | Number of seconds to<br>wait for setup<br>activation key.<br>65535(0xFFFF) means<br>indefinite waiting.                                                                     |
| Boot Option Priorities<br>Boot Option #1<br>Network Device BBS Priori                              | ties                                             |                                                                                                    |
|                                                                                                    |                                                  | : Select Screen<br>1: Select Item<br>Enter: Select<br>+/-: Change Opt.<br>F1: General Help<br>F2: Previous Values<br>F3: Optimized Defaults<br>F4: Save & Exit<br>ESC: Exit |
| Version 2.17.1246.                                                                                 | Copyright (C) 2016 Amer:                         | ican Megatrends, Inc.                                                                                                    |

#### • Setup Prompt Timeout

Number of seconds to wait for setup activation key. 65535(0xFFF) means indefinite waiting.

- Bootup NumLock State
   Select the keyboard NumLock state.
- FullScreen Logo
   Enables or disables Quiet Boot option.
- Fast Boot Enables or disables boot with initialization of a minimal set of devices required to launch active boot option. Has no effect for BBS boot options.
- Boot Option #1 Set the system boot order.
- Network Device BBS Priorities Set the order of the legacy devices in this group.

![](_page_35_Picture_0.jpeg)

### 3.6. Save & Exit Setup

| Aptio Setup Utility - Copyright (C) 2016 American                                                                                               | Megatrends, Inc.                                                                                                    |
|----------------------------------------------------------------------------------------------------|----------------------------------------------------------------------------------------------------|
| Main Advanced Chipset Security Boot Save & Exit                                                                                                 |                                                                                                    |
| Save Changes and Exit<br>Discard Changes and Exit                                                                                               | Reset the system after saving the changes.                                                                                                    |
| Restore Defaults<br>Save as User Default<br>Restore User Default                                                                                |                                                                                                    |
| Boot Override<br>IBA GE Slot 0100 v1561<br>IBA GE Slot 0100 v1561<br>IBA GE Slot 0100 v1561<br>IBA GE Slot 0100 v1561<br>IBA GE Slot 0100 v1561 |                                                                                                    |
| IBA GE Slot 0100 v1561<br>Launch EFI Shell from filesystem device                                                                               | <pre>: Select Screen 11: Select Item Enter: Select +/-: Change Opt. F1: General Help F2: Previous Values F3: Optimized Defaults F4: Save &amp; Exit ESC: Exit</pre> |
| Version 2.17.1246. Copyright (C) 2016 American Me                                                                                               | gatrends, Inc.                                                                                                    |

#### • Save Changes and Reset

Press <Enter> on this item and select [Yes]. This saves the changes to the CMOS and exits the

BIOS Setup program. Select [No] or press <Esc> to return to the BIOS Setup Main Menu.

#### • Discard Changes and Reset

Press <Enter> on this item and select [Yes]. This exits the BIOS Setup without saving any changes made in BIOS Setup to the CMOS. Select [No] or press <Enter> to return to the BIOS Setup Main Menu.

Restore Defaults

Press <Enter> on this item and select [Yes] to load the default settings of the BIOS. The BIOS default settings help the system to operate in optimum state. Always load the Optimized defaults after updating the BIOS or after clearing the CMOS values.

 Save as User Default Save to current BIOS settings as user-defined default settings.

#### Restore User Default

Load the User-define default settings for all BIOS options.

![](_page_36_Picture_0.jpeg)

# 4. Driver and Utility Installation

### 4.1. Driver CD Interface Introduction

Acrosser provides a Driver CD compiled with all the drivers, utilities, applications and documents this product may need. For Windows environment, it can be guided by the setup program automatically. For Linux environment, the related files can be found at folder "J190N2\Utility\Linux".

Put the Driver CD into your CD-ROM drive. The Driver CD will automatically detect the mainboard information to see if they are matched. The following error messages appear if you use an incorrect Driver CD version with your mainboard. Please find the correct Driver CD to proceed.

| Model error Message             | × |
|---------------------------------|---|
|                                 |   |
|                                 |   |
| Model Type Driver UnCompatiable |   |
|                                 |   |
|                                 |   |

![](_page_37_Picture_0.jpeg)

Put the correct Driver CD of your mainboard into your CD-ROM drive. The following installation screen should appear.

| E 010-002                           |                        |
|-------------------------------------|------------------------|
| <b>a</b> crosser                    | www.acrosser.com       |
| CCK022EK                            | J190/J180 N2 Series    |
| Driver Utility Application Document |                        |
| □ Chipset                           |                        |
| 🗆 LAN                               |                        |
| 🗆 VGA                               |                        |
| 🗆 USB 3.0                           |                        |
|                                     |                        |
|                                     |                        |
|                                     |                        |
| Select                              | 😮 Clear 👘 Install      |
|                                     |                        |
|                                     | P Browse<br>Disc Close |

If not, enter the root folder of the Driver CD, run the excution file "Setup.exe".

|                       |                                   |                    |                      |          | × |
|-----------------------|-----------------------------------|--------------------|----------------------|----------|---|
| 🔾 🗸 🖉 🖉 🖉 🖉           | 512-010-002 •                     | • 4 <sub>2</sub>   | Search J192N2-S612-0 | 10-002   | م |
| Organize 👻 Include in | library 🔻 Share with 🔻 New folder |                    |                      | •        | 0 |
| ☆ Favorites           | Name                              | Date modified      | Туре                 | Size     |   |
| 📃 Desktop             | 🐌 image                           | 7/22/2016 3:00 AM  | File folder          |          |   |
| 🚺 Downloads           | J190N2                            | 7/22/2016 3:02 AM  | File folder          |          |   |
| Recent Places         | autorun 🖉                         | 5/19/2011 8:12 AM  | Setup Information    | 1 KB     |   |
|                       | 🗿 board                           | 7/26/2016 12:12 PM | Configuration sett   | 3 KB     |   |
| 🥽 Libraries           | 🔁 Setup                           | 12/11/2015 11:28   | Application          | 1,629 KB |   |
| Documents             |                                   |                    |                      |          |   |
| 🚽 Music               |                                   |                    |                      |          |   |
| Pictures              |                                   |                    |                      |          |   |
| H Videos              |                                   |                    |                      |          |   |
| 🖳 Computer            |                                   |                    |                      |          |   |
| 🚢 Local Disk (C:)     |                                   |                    |                      |          |   |
| 👝 Removable Disk (D:) |                                   |                    |                      |          |   |
| 🙀 Network             |                                   |                    |                      |          |   |
| 5 items               |                                   |                    |                      |          |   |

![](_page_38_Picture_0.jpeg)

### 4.2. Driver Installation Page

Step 1: Select the "**Driver**" tab. Click the "**Select All**" button to select all the driver checkboxes, and then click "**Install**" button to start installing all the selected drivers.

| 10-002                              |                     |
|-------------------------------------|---------------------|
| <b>a</b> crosser                    | www.acrosser.com    |
| CCK022EK                            | J190/J180 N2 Series |
| Driver Utility Application Document |                     |
| 🗷 Chipset                           |                     |
| 🔽 LAN                               |                     |
| VGA                                 |                     |
| ₩ USB 3.0                           |                     |
|                                     |                     |
|                                     |                     |
|                                     |                     |
| Select All Clear All                | ົງ Install          |
|                                     | Browse 💦 Close      |
|                                     | Disc 🛛              |

Note: Select the "Clear All" button will clear all the selections, and then you can select the driver you want to install one by one, but the "Chipset" driver has to be installed before installing all the others.

![](_page_39_Picture_0.jpeg)

Step 2: The driver installation started.

| E 010-002                           |                      |
|-------------------------------------|----------------------|
| acrosser                            | www.acrosser.com     |
|                                     | J190/J180 N2 Series  |
| Driver Utility Application Document | 1                    |
| ₩ Chipset                           |                      |
| 🔽 LAN                               |                      |
| VGA                                 |                      |
| 🗹 USB 3.0                           |                      |
|                                     |                      |
| Select All                          | Clear Install        |
|                                     | Browse<br>Disc Close |

Step 3: The driver installation finished. The configuration will be valid after reboot.

| ECROS            |                                                     | www.acrosser.co  |
|------------------|-----------------------------------------------------|------------------|
| Driver Utility 4 | Application   Document                              | J190/J180 N2 Ser |
| 🗆 Chipset        |                                                     |                  |
| 🗆 LAN            | Message                                             |                  |
| 🗆 VGA            | ALL Drivers Install Finished! Will Reboot Computer. |                  |
| □ USB 3.0        | OK Cancel                                           |                  |
|                  |                                                     |                  |
|                  |                                                     |                  |
|                  | Select All CO Clear Install                         |                  |
|                  | P Bro                                               | wse 😧 Close      |

![](_page_40_Picture_0.jpeg)

### 4.3. Utility Installation Page

Step 1: Select the "Utility" tab. Click the "Test Utility" box.

| 10-002                              |                                         |
|-------------------------------------|-----------------------------------------|
| Driver Utility Application Document | www.acrosser.com<br>J190/J180 N2 Series |
| Test Utility                        |                                         |
|                                     | Browse<br>Disc Close                    |

Step 2: The "Test Utility" screen appears.

| C:\Users\test\Desktop\1192N2-S612-010-002\J190N2\Utility\Windows\J190N2 TestUtility x86\TestUtil | × |
|--------------------------------------------------------------------------------------------------|---|
| J190N2 TESTUtility 010-001                                                                       | ^ |
| (0) Exit<br>(1) GPIO TEST<br>(2) Watchdog TEST<br>(3) LanByPass TEST                             |   |
| select:                                                                                          |   |
|                                                                                                  |   |
|                                                                                                  |   |
|                                                                                                  |   |
|                                                                                                  |   |
|                                                                                                  | Ŧ |

![](_page_41_Picture_0.jpeg)

#### Select (1) GPIO TEST:

| (0) Exit<br>(1) GPIO TEST<br>(2) Watchdog TEST<br>(3) LanByPass TEST                     |
|------------------------------------------------------------------------------------------|
|                                                                                          |
| select: 1                                                                                |
| (0) Exit<br>(1) Get ALL GPIO status<br>(2) Set ALL GPO to High<br>(3) Set ALL GPO to Low |
| select: _                                                                                |

#### Select (2) Watchdog TEST:

![](_page_41_Figure_5.jpeg)

#### Select (3) LanByPass TEST:

| D:\/190N2-S612-010-003\/190N2\Utility\Windows\/190N2 TestUtility x86\TestUtility.exe                                                                                                    |   |
|----------------------------------------------------------------------------------------------------|---|
| J190N2 TESTUtility 010-002                                                                                                    | ^ |
| (0) Exit<br>(1) GPIO TEST<br>(2) Watchdog TEST<br>(3) LanByPass TEST                                                                                                    |   |
| select: 3                                                                                                    |   |
| <ul> <li>(0) Exit</li> <li>(2) Disable bypass 1</li> <li>(3) Enable bypass 2</li> <li>(4) Disable bypass 2</li> <li>(4) Disable bypass 2</li> <li>(5) Enable All bypass</li> <li>(6) Disable All bypass</li> </ul> |   |
| select:                                                                                                    | Ŧ |

![](_page_42_Picture_0.jpeg)

For Windows 64-bit OS, enter the cmd.exe command, type "**bcdedit /set testsigning on**" to enter the Windows test mode.

![](_page_42_Figure_3.jpeg)

Reboot the system after executed this command.

![](_page_43_Picture_0.jpeg)

### 4.4. Application Installation Page

Step 1: Select the "Application" tab. Click the "Acrobat Reader XI" box.

| a 010-004                               |                                         |
|-----------------------------------------|-----------------------------------------|
| Driver   Utility Application   Document | www.acrosser.com<br>J190/J180 N2 Series |
| Acrobat Reader XI                       |                                         |
| Modules Driver                          |                                         |
|                                         |                                         |
|                                         |                                         |
|                                         |                                         |
|                                         |                                         |
|                                         | Browse<br>Disc Close                    |
|                                         |                                         |

- Note 1: The "Acrobat Reader" is used for reading the user manual of PDF format.
- Note 2: The "Modules Driver" is used for installing the optional WiFi module.

![](_page_43_Picture_7.jpeg)

![](_page_44_Picture_0.jpeg)

### 4.5. Document Page

The user manual is stored in the "Document" folder.

| E 010-002                           |                                         |
|-------------------------------------|-----------------------------------------|
| Driver Utility Application Document | www.acrosser.com<br>J190/J180 N2 Series |
| System User Manual                  |                                         |
|                                     | Browse<br>Disc Close                    |

Note: To read the PDF file, you will have to install "Acrobat Reader" first. Please refer to the "Application Installation Page".

![](_page_45_Picture_0.jpeg)

# 5. Software Installation and Programming Guide

### 5.1. Introduction

### 5.1.1. GPIO

The J190/J180 N2 Series provides GPIO interface. Users can use the GPIO APIs to Control GPO Pin.

### 5.1.2. Watchdog

The J190/J180 N2 Series provides Watchdog Timer. Users can use the Watchdog APIs to configure and to access the Watchdog timer. The Watchdog timer can be set to 1~255 seconds. Setting the timer to zero disables the timer. The remaining seconds of the timer to reboot can be read from the timer.

### 5.1.3. LAN Bypass Subsystem

Two pairs of LAN ports on J190/J180 N2 Series implements the bypass function. Users can invoke the LAN Bypass APIs to control the bypass states of the LAN ports.

### 5.2. File Descriptions

### 5.2.1. GPIO/Watchdog/LAN Bypass Subsystem

On Linux and Windows platform

- 1. Static library
- 2. Dynamic library
- 3. Header file
- 4. Executable file

![](_page_46_Picture_0.jpeg)

### 5.3. API List and Descriptions

### 5.3.1. GPIO

| Syntax:                                                                         | Get_gpi_status(int pin)                                       |
|---------------------------------------------------------------------------------|---------------------------------------------------------------|
| Description:                                                                    | Get the status of GPIO input pins and output pins status.     |
| Parameters: This function takes a pointer to an unsigned char as the parameter. |                                                               |
|                                                                                 | The pin0 $\sim$ pin3 is the status of the input pins.         |
| Return Value:                                                                   | 1: HIGH, 0: LOW.                                              |
|                                                                                 |                                                               |
| Syntax:                                                                         | Set_gpo(int pin, int value)                                   |
| Description:                                                                    | Set the status of GPIO Output value.                          |
| Parameters:                                                                     | Set value 0 is Low, 1 is High                                 |
| Return Value:                                                                   | If the function sets the values successfully, it returns 0 or |

-1, any other returned value stands for error.

### 5.3.2. Watchdog

| Syntax:       | Void wdt_start(int _timevalue)                                                            |
|---------------|-------------------------------------------------------------------------------------------|
| Description:  | This function read the value of the watchdog time counter.                                |
| Parameters:   | The parameter 'val' is the value to set to watchdog timer register. The range is 1 ~ 255. |
| Return Value: | None.                                                                                     |

| Syntax:       | Void wdt_stop(void)                         |
|---------------|---------------------------------------------|
| Description:  | This function sets the watchdog timer stop. |
| Parameters:   | None.                                       |
| Return Value: | None.                                       |

### 5.3.3. LAN Bypass Subsystem

| Syntax:       | void set_bypass1(int value)         |  |
|---------------|-------------------------------------|--|
| Description:  | Set first pair is Bypass or Normal. |  |
| Parameters:   | Set value 0 is Normal, 1 is Bypass. |  |
| Return Value: | None.                               |  |

![](_page_47_Picture_0.jpeg)

| Syntax:       | void set_bypass2(int value)         |  |
|---------------|-------------------------------------|--|
| Description:  | void set_bypass2(int value)         |  |
| Parameters:   | Set value 0 is Normal, 1 is Bypass. |  |
| Return Value: | None.                               |  |

![](_page_48_Picture_0.jpeg)

# 6. FAQ

#### Q 1. Where can I find the serial number of this product?

• The serial number (S/N) is a label printed with alpha-numeric character. You can find the S/N label on the bottom of this product or on its packing box.

![](_page_49_Picture_0.jpeg)

### **Technical Support Form**

We deeply appreciate your purchase of Acrosser products. Please find the "**tech\_form. doc**" file in our utility CD. If you have any questions or problems about Acrosser products, please fill in the following information. We will answer your questions in the shortest time possible.

#### **Describe Your Info and Acrosser System Info**

| Your Company Name:                                                                                                    |                                                            |
|----------------------------------------------------------------------------------------------------|------------------------------------------------------------|
| Your Contact Info:                                                                                                    | Phone Number:                                              |
| Your E-Mail Address:                                                                                                    |                                                            |
| Your Company Address:                                                                                                    |                                                            |
| Acrosser Model Name:                                                                                                    |                                                            |
| Acrosser Serial Number:                                                                                                    |                                                            |
| Describe System Configuration                                                                                                    |                                                            |
| • CPU Type:                                                                                                    |                                                            |
| Memory Size:                                                                                                    |                                                            |
| Storage Device (e.g. HDD, CF, or SSD                                                                                                    | )):                                                        |
| Additional Peripherals (e.g. Graphic Ca                                                                                                    | ard):                                                      |
| Operating System & Version (e.g. Wine                                                                                                    | dows 7 Embedded):                                          |
| Special API or Driver:                                                                                                    |                                                            |
|                                                                                                    | (If yes, please provide it for debug.)                     |
| Running Applications:                                                                                                    |                                                            |
| Others:                                                                                                    |                                                            |
| Describe Your Problems or Question                                                                                                    | ns:                                                        |
| Send the above information to one of<br>Acrosser Local Sales Representative<br>Acrosser Authorized Sales Channels<br>Acrosser Inquiry http://www.acrosse<br>Acrosser FAX Number 886, 2, 2000 | of the following Acrosser contacts:<br>er.com/inquiry.html |

![](_page_50_Picture_0.jpeg)

![](_page_50_Picture_1.jpeg)

#### **Acrosser Headquarters**

241新北市三重區光復路一段61巷26號10樓 10F., No.26, Ln. 61, Sec. 1, Guangfu Rd., Sanchong Dist., New Taipei City 241, Taiwan (R.O.C.) TEL: +886-2-29999000 FAX: +886-2-29992887 / +886-2-29993960

#### Acrosser Taichung Office

414台中市烏日區僑仁街8號10樓之1 10F.-1, No.8, Qiaoren St., Wuri Dist., Taichung City 414, Taiwan (R.O.C.) TEL: +886-4-2337-0715 FAX: +886-4-2337-3422

#### **Acrosser China Subsidiary**

深圳市欣扬通电子有限公司 深圳市福田区车公庙泰然九路21号 皇冠科技园3栋2楼 (邮编: 518040) 2F., 3rd Building, Crown Science Park, No. 21, Tai-Ran 9th Rd., Che Gong Miao, Futian Dist., Shenzhen, China (Postal: 518040) TEL: +86-755-83542210 FAX:+86-755-83700087

#### **Acrosser Nanjing Office**

欣扬通电子有限公司 南京办事处
江苏省南京市江宁区天元东路228号504室
(邮编: 211100)
Room 504, No. 228, Tian Yuan East Rd., Jiang
Ning Dist., Nanjing City, Jiangsu Province, China
(Postal: 211100)
Mobile: 13611932003
TEL: +86-025-86137002
FAX: +86-025-86137003

#### Acrosser Beijing Office

欣扬通电子有限公司 北京办事处 北京市昌平区沙河镇沙阳路巩华新村8号楼2单元 1403室 (邮编: 102206) Room 1403, Unit 2, Building 8, Gonghua Village, Shahe Town, Changping District, Beijing, China (Postal: 102206) Mobile: 13311317329

#### Acrosser USA Inc.

11235 Knott Ave. Suite A, Cypress, CA 90630, USA Toll Free: +1-866-401-9463 TEL: +1-714-903-1760 FAX: +1-714-903-5629